## REVIEW TCAD'S EVIDENCE

Follow these steps to review TCAD's evidence in your online portal.

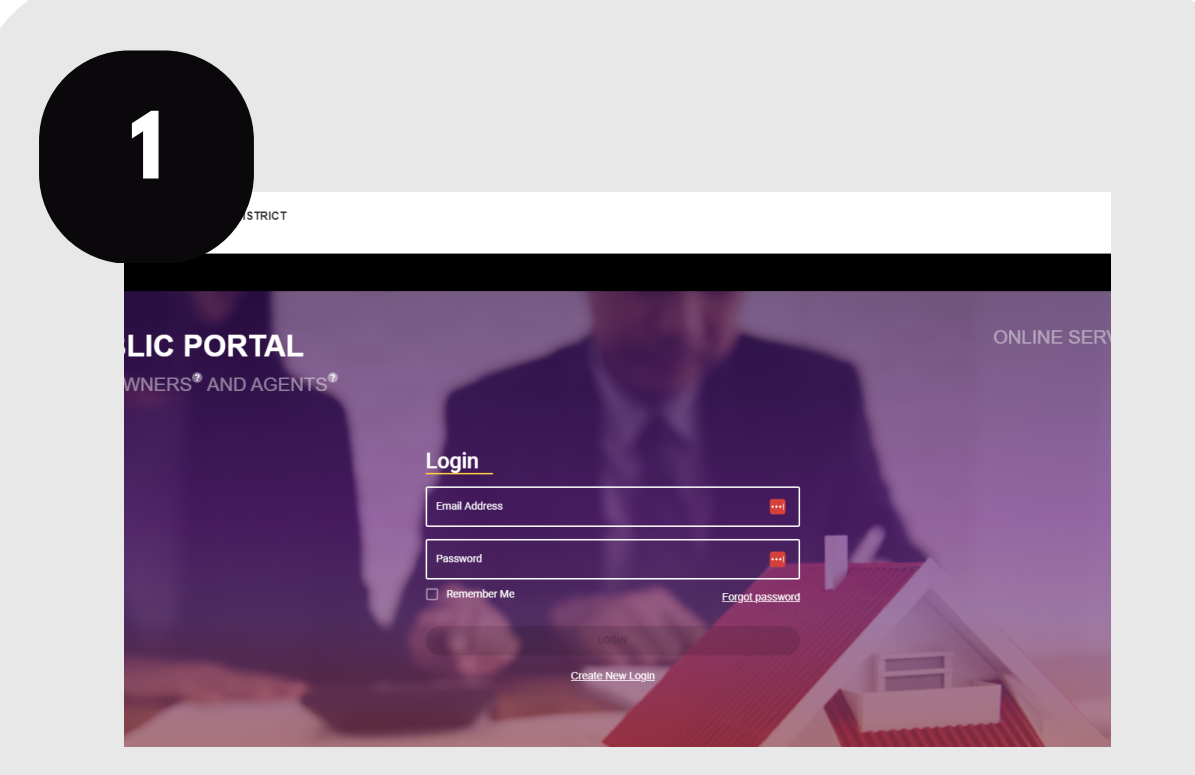

Login to your account at traviscad.org/portal

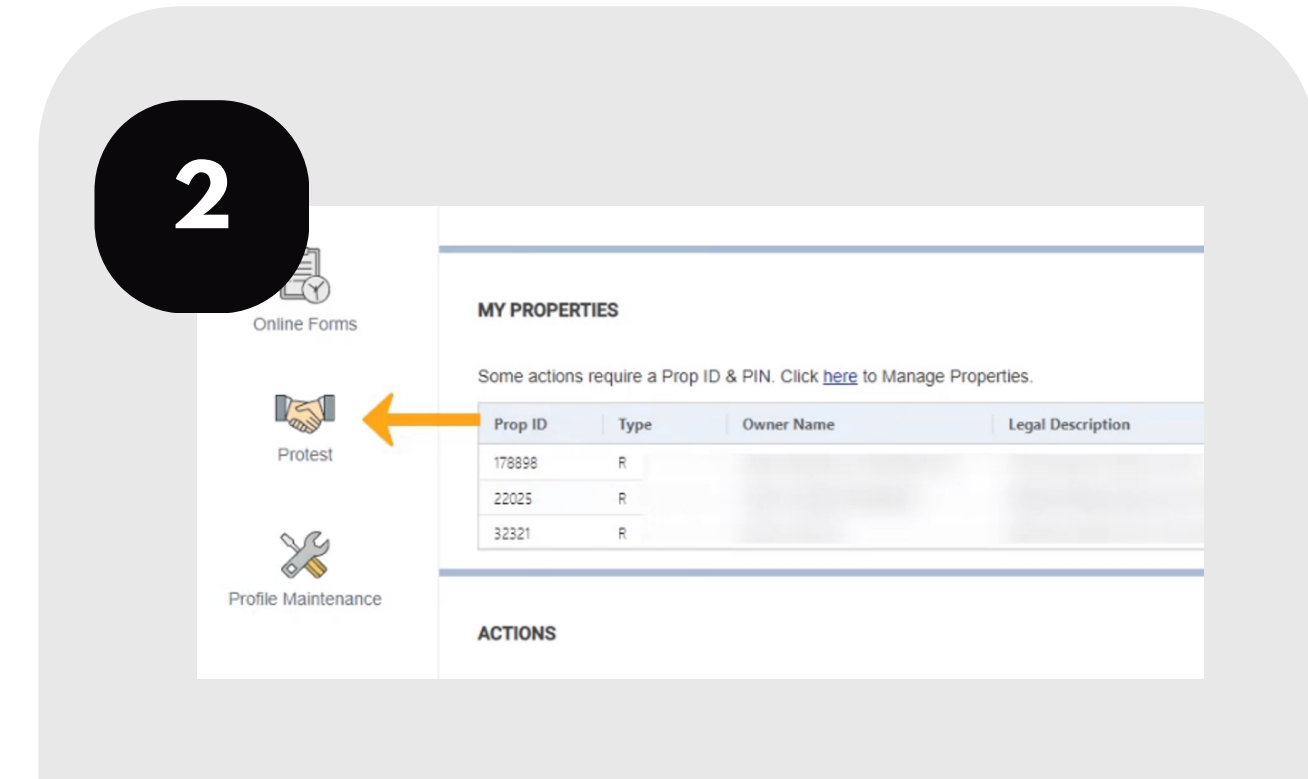

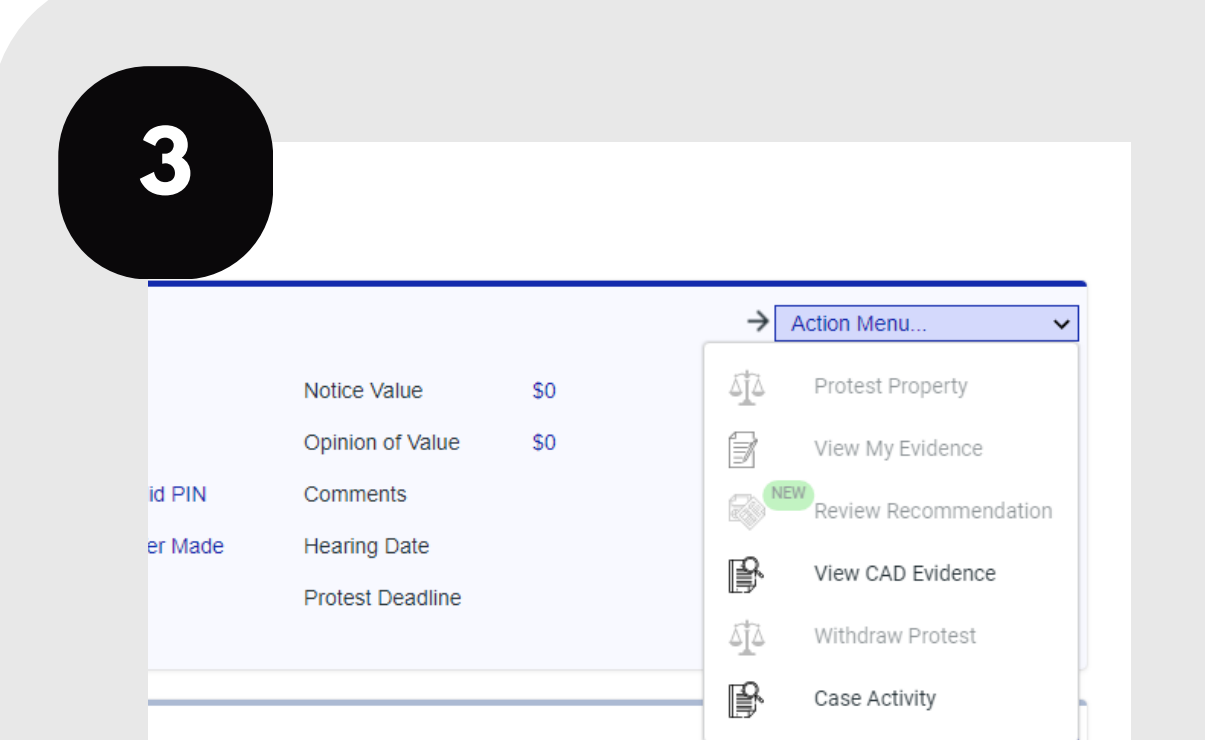

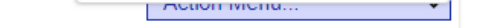

## Click the protest icon on your home screen.

## From the action menu, click "View CAD Evidence."

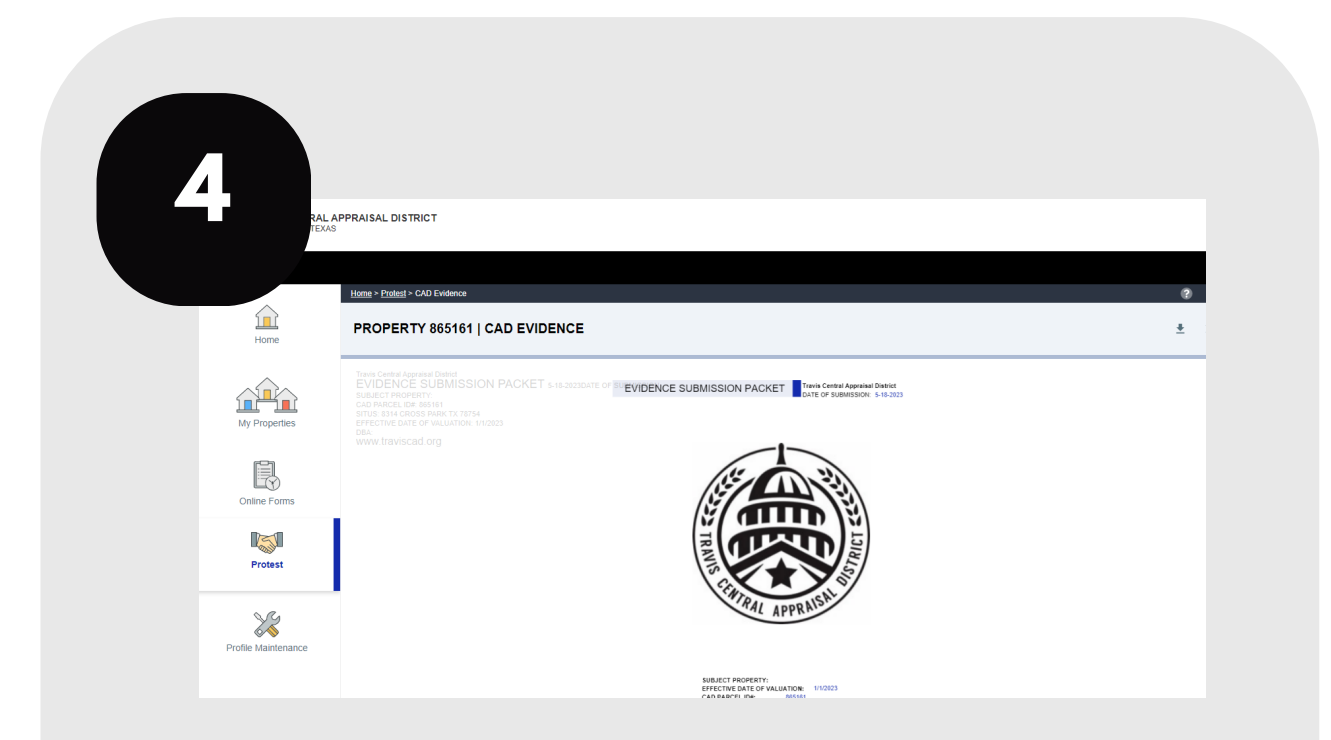

TCAD's evidence should appear on your screen.

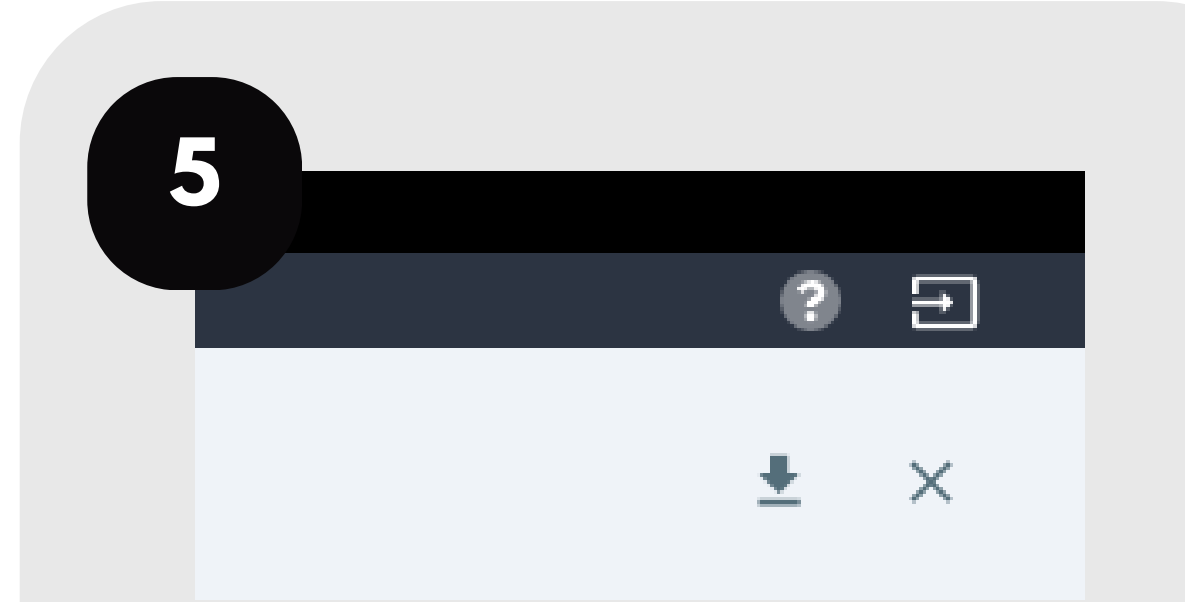

To download the evidence, click the arrow in the top right of your screen.

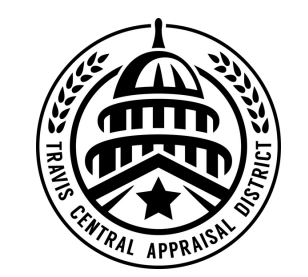

For additional assistance, contact the TCAD Customer Service Department at 512-834-9317 or csinfo@tcadcentral.org.